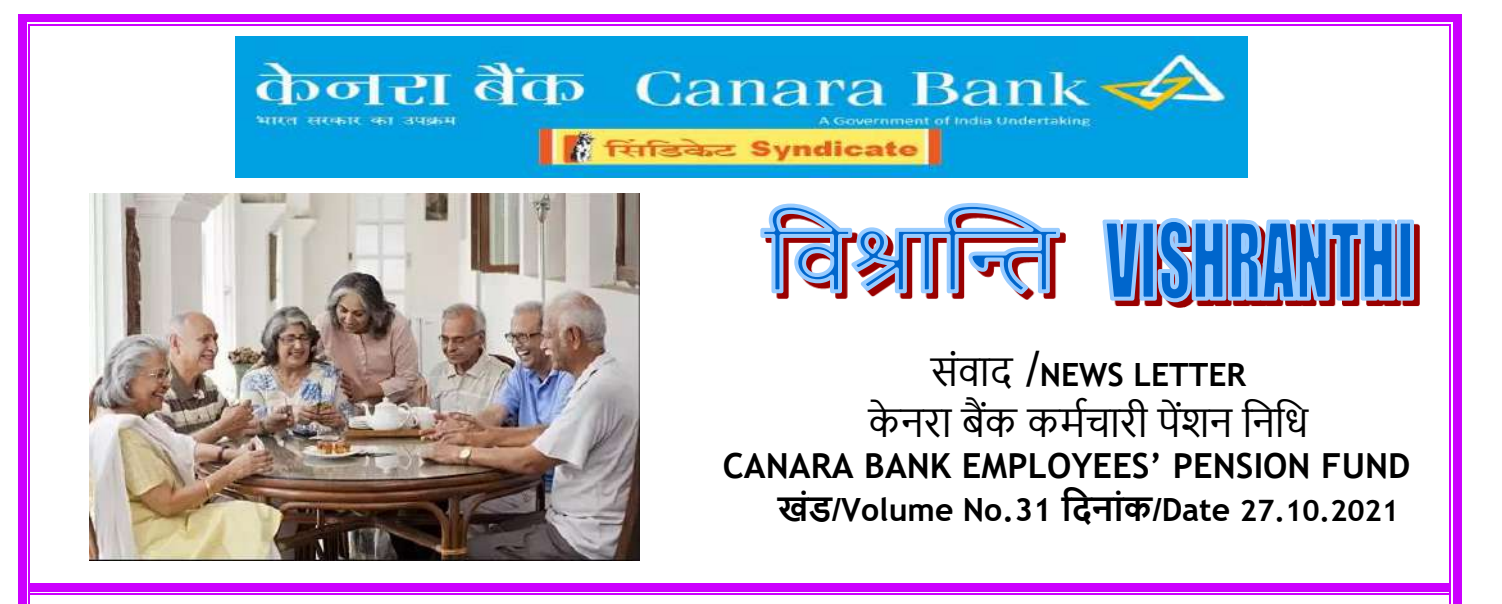

### Dear Pensioners,

# Life certificate to be submitted for the year 2021

Submission of Life Certificate (LC) for the year 2021 falls due on 01.11.2021. Pensioners are requested to submit their LC before 30.11.2021. LC can be submitted digitally through Jeevan Pramaan, which is convenient and safe. Alternatively, LC may be submitted at any of our Branches, if digital mode is not accessible.

Digital Life Certificate (DLC) - Jeevan Pramaan may be submitted through any one of the following modes:

- ✓ "UMANG" Mobile Application
- ✓ PC Application from Jeevan Pramaan website (www.jeevanpramaan.gov.in)
- ✓ Door Step Banking (DSB)
- ✓ Any of our Branches
- ✓ Post Office/Digital Service Centers

Detailed guidelines regarding usage of Jeevan Pramaan to submit Life Certificate is made available in the following link: <u>https://canarabank.com/media/14229/ho-cir-523-2019-including-annexures.pdf</u>

# Introduction of Doorstep Banking Services for submitting DLC:

Pensioners can utilize the facility of submitting DLC through Doorstep Banking (DSB) services. Once the pensioner places the request for submitting DLC, an authorized DSB agent will visit the doorstep of the pensioner to obtain DLC. Currently, 100 Centers/locations have been identified at which pensioners may register for services from the respective agencies. The details of centers and their respective agencies are enclosed in the annexure. Pensioners may register for this service according to their location through any of the following means:

- ✓ DSB website <a href="https://doorstepbanks.com">https://dsb.imfast.co.in/doorstep/login</a>
- Mobile App "Doorstep Banking (DSB)" which can be downloaded from Google Playstore (depending on the city of residence the Doorstep Banking app of Atyati Technologies Pvt Ltd or Integra Micro Systems (P) Ltd can be downloaded). This application is available only for Android device.
- ✓ Toll free number: 1800 121 3721 or 1800 103 7188

# Workflow to submit DLC through DSB app of Integra Micro Systems (P) Ltd

- 1. Click on "Register" option and input your ten digit mobile number.
- 2. App will auto detect the received OTP or you may enter manually and click on "Proceed".
- 3. Once OTP is submitted, "Register" window will appear. Create your profile by inputting the required details. Select "Canara Bank" in the Preferred Bank. Input your state and district of your residence and click on "submit".
- 4. In the newly opened "Book service" page, select the Bank as Canara Bank. OTP Authentication will be done again.

- List of Bank accounts linked with the mobile number will appear. Select the account where pension is 5. being credited. Click "Proceed" button.6. In the "Select service" page, go to "other" tab and select "Life Certificate request".
- 7. In the "Life certificate request" page, enter the account number where pension is being credited and select the "pension sanctioning authority" as "Banking Staff".
- 8. Confirm the last 4 digits of your Aadhaar number and Click on "Proceed".
- 9. Add the address where you are currently residing. DSB Agent will visit this address for collecting DLC.
- 10. Select the Branch (Pension drawing branch)/Branch nearest your location and Click on "Proceed".
- 11. Schedule the preferred date and time for DSB agent to visit your location.
- 12. You may confirm the Service Booking details by selecting the checkbox and clicking on "Book Service".
- 13. On the disclaimer page again click on "Book Service". Your Booking will be confirmed and Booking ID will be generated for your reference.
- 14. You will receive SMS confirmation along with contact details of the DSB Agent who will be visiting you.
- 15. You may also view the booking status and agent details in the app at Home Page>Ongoing Services.

### Workflow to submit DLC through DSB app of Atyati Technologies Pvt Ltd

- 1. Click on "Sign Up" while registering for the first time in the App and input your 10 digit mobile number.
- 2. App will auto detect the received OTP or you may enter manually and click on "Proceed".
- 3. Once OTP is submitted, create your profile by inputting the required details. Select "Canara Bank" in the Preferred Bank. Input your state and district of your residence and click on "submit".
- 4. In the newly opened page select the Bank as "Canara Bank". Enter the received OTP again.
- 5. List of Bank accounts linked with the mobile number will appear. Select the account where pension is being credited. Click on "Proceed" button.
- 6. Go to the Additional Services tab and select "Life Certificate" option
- 7. Select the "pension sanctioning authority" as "Banking Staff" and enter the account number where pension is being credited and Click on Verify. Once the account number is validated, click on "Next".
- 8. Confirm the last 4 digits of your Aadhaar number and Click on "Proceed".
- 9. Add the address where you are currently residing. DSB Agent will visit this address for collecting DLC.
- 10. Select the Branch (Pension drawing branch)/Branch nearest your location and Click on "Proceed".
- 11. Schedule the preferred date and time for DSB agent to visit your location.
- 12. Confirm the service by clicking on "Place Request". You will receive confirmation along with Service Request number and an SMS acknowledgement.
- 13. You may also view the service request status through "Order Details" option in the app.

Workflow mentioned above may be referred while availing services through the respective DSB websites:

Atyati Technologies Pvt Ltd: https://doorstepbanks.com Integra Micro Systems (P) Ltd: https://dsb.imfast.co.in/doorstep/login.

#### $\triangleright$ Submission of DLC with the assistance of Retiree Associations:

After introduction of LC updation through "Jeevan Pramaan" portal in "UMANG" mobile App, Retiree Associations are actively assisting pensioners to update their Life certificate digitally. Hence, pensioners may also contact their Retiree Associations for assistance in submitting DLC.

### $\triangleright$ Submission of Physical Life Certificate:

It may happen that the ex-employee pensioners/family pensioners are unable to update the Life certificate through Jeevan Pramaan because Biometric devices may not capture the fingerprint data correctly due to their old age or there may be cases where pensioners do not possess Aadhaar. Such pensioners may submit physical format of their life certificates to any of our Branches.

### $\triangleright$ Updating of Life Certificate through video Call

If any ex-employee pensioner is residing abroad and/or who is unable to submit their LC through any of the means mentioned above, they may contact Employees' Pension Fund, Head Office through mail. This facility is also extended for ex-employee pensioners who are aged above 75 years and who are not in a position to visit the branch/office due to poor health condition.

### COMMON QUERIES/FREQUENTLY ASKED QUESTIONS PERTAINING TO FORM NO.16 FOR THE FINANCIAL YEAR 2020-21

We are furnishing the clarifications for the frequently asked queries by the pensioners regarding Form No.16 issued by us for the Financial Year 2020-21.

1. Why my commutation amount is included in the Form No.16 and my 26AS ?

Form No.16 and 26AS will include all the amount paid by Pension Fund regardless of taxable or not. The total of commutation, pension and arrears paid, if any, will appear as Gross Salary in the Form No.16. However, the amount paid as commutation/commutation arrears will be deducted from the Gross Salary, under the exempted income category, which can be found in Sl.No.2(c) in Form No.16 Part B.

The actual taxable income given in Sl.No.3 of Form No.16 Part B will not include your commutation. Hence, there will not be any increase in tax liability due to inclusion of commutation in the Form No.16/26 AS.

- 2. I have opted for incremental commutation arrears as per XI Bipartite Settlement/VIII Joint Note. How the arrears amount received by me is accounted in Form No.16 ?
  - Both commutation arrears and pension arrears have been included in the Form No.16.
  - There is no specific field in Form.no.16 to reflect recovery of pension arrears. Hence, wherever the incremental commutation arrears have been paid after netting off the negative pension arrears, the amount recovered as pension arrears has been accordingly adjusted in the "Gross Salary" head in Form No.16.
  - If the pensioner has retired during the FY 2020-21 and received original commutation at the time of retirement and also incremental commutation arrears due to settlement, both are added in the Form.No.16.
  - Pensioners may download the XI BPS/VIII JN arrears calculation sheet from our Bank's website under ex-employees section. URL of the link: <u>https://www.canarabank.com/Pen\_arre.aspx</u>
- 3. For TDS related issue of salary/ Form-16 in respect of salary income under TAN BLRC11915B, please send an email to HRMS Helpdesk section at <u>hohrms@canarabank.com</u>
- 4. In respect of TDS related issue of Interest on Deposits, you may take up the matter with branch where your Deposit is maintained.

# > **REVISION OF FAMILY PENSION**

As per the DFS guidelines, IBA has informed vide their letter dated 05.10.2021 to pay Family Pension at the uniform rate of 30% of the last drawn pay of the deceased employee without any ceiling, effective from 01.04.2021. In this regard, we wish to inform that the eligible family pension arrears w.e.f 01.04.2021 will be paid shortly.

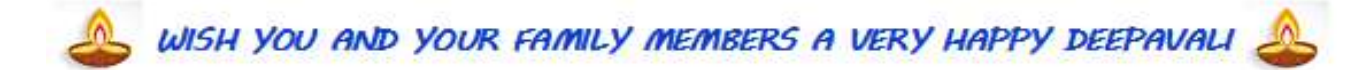

With Warm Regards

L V R Prasad Chief General Manager

"Happiness can be found even in the darkest of times, if one only remembers to turn on the light."

Canara Bank Employees' Pension Fund, Human Resources Wing, 14, Naveen Complex, H.O. Annexe, M.G. Road, Bengaluru - 560 001. Phone: 080- 25323801, 25584040-Extn. 265/223, Email: <u>hopenfund@canarabank.com</u>

| Sl.No. | State or UTs     | Centre/ City       | District            | Service Provide |  |  |  |
|--------|------------------|--------------------|---------------------|-----------------|--|--|--|
| 1      | Andhra Pradesh   | Tirupati           | Chittoor            | Integra         |  |  |  |
| 2      | Andhra Pradesh   | Guntur             | Guntur              | Integra         |  |  |  |
| 3      | Andhra Pradesh   | Vijayawada         | Krishna             | Integra         |  |  |  |
| 4      | Andhra Pradesh   | GVMC               | Visakhapatnam       | Integra         |  |  |  |
| 5      | ASSAM            | Guwahati           | KAMRUP METROPOLITAN | Atyati          |  |  |  |
| 6      | BIHAR            | Patna              | PATNA               | Atyati          |  |  |  |
| 7      | CHANDIGARH       | Chandigarh         | CHANDIGARH          | Atyati          |  |  |  |
| 8      | Chhattisgarh     | Bilaspur           | Bilaspur            | Integra         |  |  |  |
| 9      | Chhattisgarh     | Bhilai Nagar       | Durg                | Integra         |  |  |  |
| 10     | Chhattisgarh     | Raipur             | Raipur              | Integra         |  |  |  |
| 11     | Goa              | Panaji             | North Goa           | Integra         |  |  |  |
| 12     | Goa              | Margao             | South Goa           | Integra         |  |  |  |
| 13     | GUJARAT          | Ahmadabad          | AHMEDABAD           | Atyati          |  |  |  |
| 14     | GUJARAT          | Anand              | ANAND               | Atyati          |  |  |  |
| 15     | GUJARAT          | Bhavnagar          | BHAVNAGAR           | Atyati          |  |  |  |
| 16     | GUJARAT          | Gandhinagar        | GANDHINAGAR         | Atyati          |  |  |  |
| 17     | GUJARAT          | Jamnagar           | JAMNAGAR            | Atyati          |  |  |  |
| 18     | GUJARAT          | Rajkot             | RAJKOT              | Atyati          |  |  |  |
| 19     | GUJARAT          | Surat              | SURAT               | Atyati          |  |  |  |
| 20     | GUJARAT          | Vadodara           | VADODARA            | Atyati          |  |  |  |
| 21     | HARYANA          | Faridabad          | FARIDABAD           | Atyati          |  |  |  |
| 27     | HARYANA          | Gurgaon            | GURGAON             | Atyati          |  |  |  |
| 23     | HARYANA          | Panchkula          | PANCHKULA           | Atyati          |  |  |  |
| 24     | HARYANA          | Rohtak             | ROHTAK              | Atyati          |  |  |  |
| 25     | Himachal Pradesh | Shimla             | Shimla              | Integra         |  |  |  |
| 26     | Jammu & Kashmir  | Jammu              | Jammu               | Integra         |  |  |  |
| 20     | Jammu & Kashmir  | Srinagar           | Srinagar            | Integra         |  |  |  |
| 27     | Jharkhand        | Dhanbad            | Dhanbad             | Integra         |  |  |  |
| 20     | Jharkhand        | Chaibasa           | Pashchimi Singhbhum | Integra         |  |  |  |
| 30     | Jharkhand        | Jamshedpur         | Purbi Singhbhum     | Integra         |  |  |  |
| 30     | Jharkhand        | Ranchi             | Ranchi              | Integra         |  |  |  |
| 27     | Karnataka        | Bengaluru          | Bengaluru           | Integra         |  |  |  |
| 22     | Karnataka        | Belgaum            | Belgaum             | Integra         |  |  |  |
| 24     | Karnataka        | Mangalore          | Dakshin Kannad      | Integra         |  |  |  |
| 25     | Karnataka        | Hubli-Dharwad      | Dharwad             | Integra         |  |  |  |
| 32     | Karnataka        | Mysore             | Mysore              | Integra         |  |  |  |
| 50     | Kerala           | Kochi              | Ernakulam           | Integra         |  |  |  |
| 20     | Kerala           | Kozhikode          | Kozhikode           |                 |  |  |  |
| 00     | Kerala           | Thiruvananthanuram | Thiruvananthanuram  | Integra         |  |  |  |
| 39     | Kerala           | Thrissur           | Thrissur            |                 |  |  |  |
| 40     | Madhya Pradesh   | Bhonal             | Bhonal              |                 |  |  |  |
| 41     | Madhya Pradoch   | Gwalior            | Gwalior             | Integra         |  |  |  |
| 42     | Madhya Pradoch   | Indore             | Indore              | Integra         |  |  |  |
| 43     | Madhya Pradesh   |                    |                     | Integra         |  |  |  |
| 44     |                  | Javatpui           |                     |                 |  |  |  |
| 45     |                  | Aurangabau         |                     | Alyali          |  |  |  |

| 46 | MAHARASHTRA   | Kolhapur         | KOLHAPUR                   | Atyati  |
|----|---------------|------------------|----------------------------|---------|
| 47 | MAHARASHTRA   | Greater Mumbai   | MUMBAI                     | Atyati  |
| 48 | MAHARASHTRA   | Nagpur           | NAGPUR                     | Atyati  |
| 49 | MAHARASHTRA   | Nashik           | Nashik                     | Atyati  |
| 50 | MAHARASHTRA   | Vasai-Virar City | PALGHAR                    | Atyati  |
| 51 | MAHARASHTRA   | Pimpri Chinchwad | PUNE                       | Atyati  |
| 52 | MAHARASHTRA   | Pune             | PUNE                       | Atyati  |
| 53 | MAHARASHTRA   | Kalyan-Dombivli  | THANE                      | Atyati  |
| 54 | MAHARASHTRA   | Mira-Bhayandar   | THANE                      | Atyati  |
| 55 | MAHARASHTRA   | Navi Mumbai      | THANE                      | Atyati  |
| 56 | MAHARASHTRA   | Thane            | THANE                      | Atyati  |
| 57 | MEGHALAYA     | Shillong         | EAST KHASI HILLS           | Atyati  |
| 58 | NCT of DELHI  | DELHI            | New Delhi                  | Atyati  |
| 59 | ODISHA        | Cuttack          | CUTTACK                    | Atyati  |
| 60 | ODISHA        | Bhubaneswar      | KHURDA                     | Atyati  |
| 61 | ODISHA        | Sambalpur        | SAMBALPUR                  | Atyati  |
| 62 | PUDUCHERRY    | Puducherry       | PUDUCHERRY                 | Atyati  |
| 63 | Punjab        | Amritsar         | Amritsar                   | Integra |
| 64 | Punjab        | Jalandhar        | Jalandhar                  | Integra |
| 65 | Punjab        | Ludhiana         | Ludhiana                   | Integra |
| 66 | Punjab        | Patiala          | Patiala                    | Integra |
| 67 | Punjab        | SAS Nagar        | Sahibzada Ajit Singh Nagar | Integra |
| 68 | Rajasthan     | Ajmer            | Ajmer                      | Integra |
| 69 | Rajasthan     | Jaipur           | Jaipur                     | Integra |
| 70 | Rajasthan     | Jodhpur          | Jodhpur                    | Integra |
| 71 | Rajasthan     | Kota             | Kota                       | Integra |
| 72 | Rajasthan     | Udaipur          | Udaipur                    | Integra |
| 73 | TAMIL NADU    | Chennai          | CHENNAI                    | Atyati  |
| 74 | TAMIL NADU    | Coimbatore       | COIMBATORE                 | Atyati  |
| 75 | TAMIL NADU    | Madurai          | MADURAI                    | Atyati  |
| 76 | TAMIL NADU    | Salem            | SALEM                      | Atyati  |
| 77 | TAMIL NADU    | Tiruchirappalli  | TIRUCHIRAPALLI             | Atyati  |
| 78 | TELANGANA     | Hyderabad        | HYDERABAD                  | Atyati  |
| 79 | TELANGANA     | Warangal         | WARANGAL URBAN             | Atyati  |
| 80 | TRIPURA       | Agartala         | WEST TRIPURA               | Atyati  |
| 81 | UTTAR PRADESH | Agra             | AGRA                       | Atyati  |
| 82 | UTTAR PRADESH | Aligarh          | ALIGARH                    | Atyati  |
| 83 | UTTAR PRADESH | Allahabad        | ALLAHABAD                  | Atyati  |
| 84 | UTTAR PRADESH | Bareilly         | BAREILLY                   | Atyati  |
| 85 | UTTAR PRADESH | Noida            | GAUTAM BUDDHA NAGAR        | Atyati  |
| 86 | UTTAR PRADESH | Ghaziabad        | GHAZIABAD                  | Atyati  |
| 87 | UTTAR PRADESH | Gorakhpur        | GORAKHPUR                  | Atyati  |
| 88 | UTTAR PRADESH | Jhansi           | JHANSI                     | Atyati  |
| 89 | UTTAR PRADESH | Kanpur           | KANPUR NAGAR               | Atyati  |
| 90 | UTTAR PRADESH | Lucknow          | LUCKNOW                    | Atyati  |
| 91 | UTTAR PRADESH | Meerut           | MEERUT                     | Atyati  |
| 92 | UTTAR PRADESH | Moradabad        | MORADABAD                  | Atyati  |
| 93 | UTTAR PRADESH | Varanasi         | VARANASI                   | Atyati  |
| 94 | Uttarakhand   | Dehradun         | Dehra Dun                  | Integra |
|    |               |                  |                            |         |

| 95  | WEST BENGAL | Siliguri        | DARJILING         | Atyati |  |
|-----|-------------|-----------------|-------------------|--------|--|
| 96  | WEST BENGAL | Haora           | HAORA             | Atyati |  |
| 97  | WEST BENGAL | Kolkata         | Kolkata           | Atyati |  |
| 98  | WEST BENGAL | Bidhannagar (M) | North 24 Parganas | Atyati |  |
| 99  | WEST BENGAL | Asansol         | PASCHIM BARDHAMAN | Atyati |  |
| 100 | WEST BENGAL | Durgapur        | PASCHIM BARDHAMAN | Atyati |  |